## ■ 2020年度の科目に2019年度の教材をコピーする手順例 <u>科目内の教材を一括でコピーする場合は、P.3へ</u>

| 2019年度科目                                            | 2020年度科目                                           |
|-----------------------------------------------------|----------------------------------------------------|
| ★ WebClass<br>水2前 情報科学センター演習Ⅱ 情セ 0 5 1 1 2019<br>管理 | ★ WebClass<br>月1前 情報科学センター演習 I 情セ 05112020 管理      |
| 教材一覧 教材→ 成績→ 出席→ その他→ メンバー→                         | 教材一覧 教材マ 成績マ 出席マ その他マ メンバーマ                        |
| お知らせがあります。                                          | お知らせがあります。                                         |
| タイムライン<br>C 2019年度テスト                               | タイムライン<br>C / <u>New</u><br><u>2019年度テスト</u><br>目習 |
| □ 目留<br>> さらに過去の記録を取得                               | <ul> <li>&gt; さらに過去の記録を取得</li> </ul>               |
|                                                     |                                                    |

1. 表示する学期を2019年度に変更し2019年度の科目を表示させます。

| 参加している科目             |                                       |
|----------------------|---------------------------------------|
| 表示する学期               | 参加している科目                              |
| 2020 🗙 🗚 🗸 今日の時間割に戻る | 表示する学期                                |
| All 🔺                |                                       |
| 2021                 | 2019 Y All Y 今日の時間割に戻る                |
| 2020                 | ·                                     |
| 2019                 |                                       |
| 2018                 | 検索                                    |
| 2017                 |                                       |
| 2016                 | <u>※ 水2則 情報科子センター通習 I 情セ 05112019</u> |

2. 2020年度にコピーしたい教材を選び、「・・・」をクリックし「別科目にコピー」をクリックします。

| New<br>● <u>2019年度テスト</u><br>自 型 |     | 更新 0分前<br><u>実行者数 0</u>              |
|----------------------------------|-----|--------------------------------------|
|                                  | Тор | 段定<br>段間編集<br>公開状況                   |
|                                  |     | 公開/非公開設定<br>コピー<br>エクスポート<br>別科目にリンク |

3.コピー先の2020年度の科目を選択し[別科目にコピー]ボタンクリックするとコピーが完了します。

| 別科目にコピー ×                                                                                   |  |  |  |  |
|---------------------------------------------------------------------------------------------|--|--|--|--|
| SBR>これらのコンテンツを他の科目にコピーします。 コピーする科目名を選択してください。                                               |  |  |  |  |
| 月1前 情報科学センター演習 I 情セ 05112020 🗸                                                              |  |  |  |  |
| 2020     月1前 情報科学センター演習 I 情セ 0 5 11 2020       2018     60前 情報科学校 10 6 1 第四目 情報 0 5 11 2020 |  |  |  |  |
| <u> </u>                                                                                    |  |  |  |  |
| ↑ WebClass 水2前 情報科学センター演習Ⅱ 情セ 05112019 管理                                                   |  |  |  |  |
| 教材一覧 教材マ 成績マ 出席マ その他マ メンバーマ 科目管理マ 学生としてログインする                                               |  |  |  |  |
| お知らせがあります。                                                                                  |  |  |  |  |
| 教材のコピーが作成されました。 科目名:月1前 情報科学センター演習 I 情セ 05112020 [2019年度テスト]                                |  |  |  |  |
| タイムライン<br>C<br>C<br>C<br>C<br>C<br>C<br>C<br>C<br>C                                         |  |  |  |  |

4. 2020年度の科目を表示させクリックします。

| 参加している科目               |
|------------------------|
| 表示する学期                 |
| 2020 V Ali V 今日の時間割に戻る |
| ()                     |
| 検索                     |
|                        |

5. 2019年度の科目がコピーされたことを確認できれば完了です。

| <mark>↑ WebClass</mark><br>月1前情報科 | 学センタ    | 7—演習 I | 情セ  | 05112                 | 2020 管理 |       |            |
|-----------------------------------|---------|--------|-----|-----------------------|---------|-------|------------|
| 教材一覧                              | 教材▼     | 成績▼    | 出席▼ | その他▼                  | メンバー・   | 科目管理▼ | 学生としてログインで |
| お知らせがあ                            | ります。    |        |     |                       |         |       |            |
| タイムライン                            |         |        | ſ   | New                   |         |       |            |
|                                   |         | C      |     | □ ● <u>2019</u><br>自習 | 年度テスト   |       |            |
| > さらに                             | 二過去の記録を | 即得     |     |                       |         |       | Тор        |

以上

続いて、教材の一括コピーの手順例は次ページ参照ください。

## ■2020年度の科目に2019年度の科目の教材を一括でコピーする手順例

1.「教材」の「別科目へコピー」をクリックします。

| <mark>≜ WebClass</mark><br>【ISC】動作 | 検証用管理                 |                                                                                                |                          | ×   |
|------------------------------------|-----------------------|------------------------------------------------------------------------------------------------|--------------------------|-----|
| 教材一覧                               | 教材→ 成績→ 出席            | - その他→ メンバー→ 科目管理→ 学生としてログインする                                                                 |                          |     |
| タイムライン                             | 教材一覧<br>別科目へ一括コピー     | 資料                                                                                             |                          |     |
| > さらに                              | 教材を作成する<br>- 過去の記録を取得 | <ul> <li>● 出席用パスワード</li> <li>資料</li> <li>利用可能期間 2020/04/27 09:00 - 2020/05/18 19:30</li> </ul> | 更新 1ヵ月前<br><u>実行者数 0</u> |     |
|                                    |                       | ● <u>20200422)PPTX動画音声有り</u><br>□ <sub>資料</sub><br>利用可能期間 2020/08/03 11:31 - 2020/08/04 11:31  | 更新 1ヵ月前<br><u>実行者数 1</u> | ••• |
|                                    |                       | ● <u>課題手入力取り込みファイル</u><br><sub>資料</sub>                                                        | 更新 1ヵ月前<br><u>実行者数 0</u> |     |
|                                    |                       | ● <u>V10)URL埋め込み確認</u><br><sub>資料</sub>                                                        | 更新 10日前<br><u>実行者数 1</u> |     |

2.「コピー先コース」の年度を「2021」を選び[検索]ボタンをクリックします。 コピー元の科目とコピー先の科目をチェックし[教材をコピーする]をクリックします。

| 教材のコピー                                                                                                    |                                                                    |  |  |  |
|----------------------------------------------------------------------------------------------------|--------------------------------------------------------------------|--|--|--|
| × コース間で教材を丸ごとコピーする事ができます。<br>× 昨年度のコースから今年度のコースに教材を移す場合等にご利用下さい。<br>× コピー元コースとコピー先コースを指定してコピーボタンをクリックしてく           | ださい。                                                               |  |  |  |
| コピー元コース                                                                                                    | コピー先コース                                                            |  |  |  |
| 年度     -     ✓     曜日     -     ✓     時限     -     ✓       科目名     検索        検索       ワイルドカード*     任意の一文字?     で指定 | 年度<br>2021 → 学期 - → 曜日 - → 時限 - →<br>科目名<br>フイルドカード * 任意の一文字 ? で指定 |  |  |  |
| (□○ 教材をコピーする ▷)                                                                                                    |                                                                    |  |  |  |
| ● 【ISC】動作検証用                                                                                                    | ● ISCテスト科目2021_1                                                   |  |  |  |

3. 確認画面に変わるので[教材をコピーする]をクリックすると完了です。

| 教材のコピー                                                                                                   |                                                                                        |  |  |  |
|----------------------------------------------------------------------------------------------------|----------------------------------------------------------------------------------------|--|--|--|
| × コース間で教材を丸ごとコピーする事ができます。<br>× 昨年度のコースから今年度のコースに教材を移す場合等にご利用下さい。<br>× コピー元コースとコピー先コースを指定してコピーボタンをクリックしてく | ください。                                                                                  |  |  |  |
| コピー元コース                                                                                                  | コピー先コース                                                                                |  |  |  |
| 年度       -       ▼       曜日       -       ▼       時限       -       ▼         科目名       検索                | 年度       2021 ♥       学期       -       ♥       曜日       -       ♥         科目名       検索 |  |  |  |
| コピー元とコピー先のコースを確認してください。<br><u>教材のコピーを開始し</u> ますか?<br>▶ 教材をコピーする ▶ 取り消し                                   |                                                                                        |  |  |  |
| <ul> <li>【ISC】動作検証用</li> </ul>                                                                           | ● ISCテスト科目2021_1                                                                       |  |  |  |

以上